## メール通知の受信設定を変更する場合

KOSMO Communication Web から受け取るメール通知の受信設定を変更する場合は、以下の手順で行ってください。

① メール通知の受信設定変更画面の表示

KOSMO Communication Webの被保険者向けサービスのトップメニューより、 「個人アカウント管理」→「個人情報変更」を選択し、「個人アカウント管理画面」を表示します。

 メール通知の受信設定(必要/不要)を選択 設定したい「通知情報」の「必要」または「不要」を設定します。
「入力内容確認」ボタンを押下します。

|                       |               |                        | 組合 太郎 様 2016年0                                   | 6月27日 パスワード変更 ログ:    |
|-----------------------|---------------|------------------------|--------------------------------------------------|----------------------|
| KOSMO Web             |               |                        |                                                  |                      |
| Communication         |               |                        |                                                  |                      |
|                       |               |                        |                                                  |                      |
| プ 通知情報照会 個人情報管        | 理             |                        |                                                  |                      |
| 人アカウント管理画面            | -             |                        |                                                  |                      |
|                       |               |                        |                                                  |                      |
|                       | 各耳            | 頁目を入力し、入力内容確認ボタンをクリックし | てください。                                           |                      |
|                       | 7-#m          | 001000005750           |                                                  |                      |
|                       | 7-#4          | 44全 大郎                 |                                                  |                      |
|                       | - 218         |                        |                                                  |                      |
|                       | メールマドレフ       | Instruction and the in |                                                  | Ⅱが洋信☆わます             |
|                       | X-1071-0X     | kosinoweb@mail.co.jp   | 心安:メー                                            | ルが注信されませ             |
|                       | SKA16∓±0      | い 新加速電波 売 近日 小 日 35 約1 |                                                  | 10/17:区信C1によビ7       |
|                       | 進利時報          | 通知指数更新時のメール通知          | 北次内ワシスキャン                                        | A second             |
|                       | 区源見通知         | ●必要 ○不要                | ERLETTH                                          |                      |
|                       | 処方医薬品通知       | ◉必要 ○不要                | 設定不可                                             |                      |
|                       | 支給決定通知書       | 設定不可                   | ●有り ○無し                                          |                      |
|                       |               |                        | Section 1                                        |                      |
|                       |               | 人力内谷唯認                 | 20.00                                            | S. S. P. B. A. S. S. |
| <u>事項・免責事項・セキュリティ</u> | <u>ィボリシー等</u> |                        | 1 1 27 28 19 19 19 19 19 19 19 19 19 19 19 19 19 |                      |
|                       |               |                        |                                                  |                      |

## ③ メール通知の受信設定を登録

設定したメール通知の受信設定に問題がなければ「実行」ボタンを押下します。

|                   | 組合 太郎 様 2016年0 | 6月27日 パスワード変更 ログアウト |
|-------------------|----------------|---------------------|
| KQSMO Web         |                |                     |
|                   |                |                     |
| トップ 通知情報照会 個人情報管理 |                |                     |
| 個人アカウント管理画面       |                |                     |

入力内容を確認し、問題なければ実行ボタンを押してください。

|                                                                                       | л-ңир           | 001000005750        |          |             |  |
|---------------------------------------------------------------------------------------|-----------------|---------------------|----------|-------------|--|
|                                                                                       | ユーザ名            | 組合 太郎               |          |             |  |
|                                                                                       |                 |                     |          |             |  |
|                                                                                       | メールアドレス         | kosmoweb@mail.co.jp |          |             |  |
|                                                                                       | an bridt an     |                     |          |             |  |
|                                                                                       | 20101報<br>医療費通知 | 運動新設定新時のスール通知       | 東族同時季照催散 | and Winney  |  |
|                                                                                       | 処方医薬品通知         | 必要                  | 設定不可     | C. AND MINT |  |
|                                                                                       | 支給決定通知書         | 設定不可                | 有り       | 47 June 1   |  |
|                                                                                       |                 | 実行 戻る               |          |             |  |
| 注意事項・免責事項・セキュリティボ                                                                     | <u>リシー等</u>     |                     |          |             |  |
| Copyright © Daiwa Institute of Research Business Innovation Ltd. All Rights Reserved. |                 |                     |          |             |  |

## 「処理が正常に終了しました」と表示されます。

|                   | 組合 太郎 様 2016年06月27日 パスワード変更 ログアウト |
|-------------------|-----------------------------------|
| KOSMO Web         |                                   |
|                   |                                   |
| トップ 通知情報照会 個人情報管理 |                                   |
| 個人アカウント管理画面       |                                   |

処理が正常に終了しました。

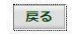

 主意事項・免責事項・ゼキュリティポリシー等 Copyright © Daiwa Institute of Research Business Innovation Ltd. All Rights Reserved.